# 龙卡Apple Pay用户使用手册

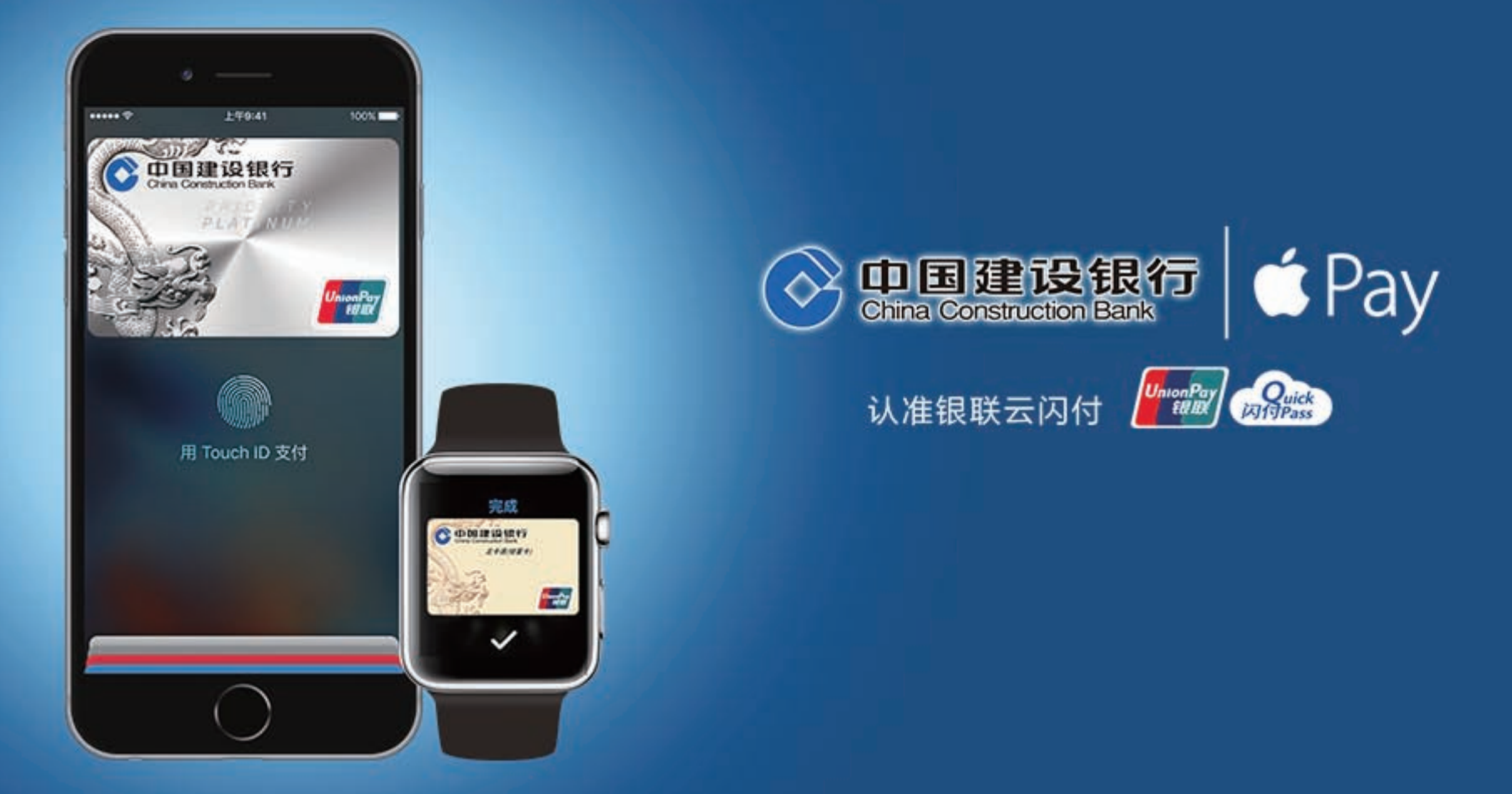

# 引 言

中国建设银行龙卡Apple Pay,让您的支付焕然一新。借助突破性的非接触式支付技术和独特的安全功能,使您享有简单、安全、便捷的支付体验。

简单,苹果设备自带Wallet客户端,客户在Wallet中即可申请办理龙卡 Apple Pay。

安全,龙卡Apple Pay将银行账户映射写入手机安全芯片中,采用硬加密的方式,确保账户安全。

私密,在商户支付过程中,使用专属设备卡号代替实体卡,确保客户真 实卡片信息的私密性。

随心,龙卡Apple Pay支持线上、线下全方位覆盖的金融支付,使客户 随心所想,随时随地享受移动支付带来的便利。

| 1.准备) | 篇 • • • • • • • • • • • • • • • • • • • |
|-------|-----------------------------------------|
| 1.1   | 产品简介 4                                  |
| 1.2   | 支持卡种 4                                  |
| 1.3   | 设备需求5                                   |
| 2. 加卡 | ·篇·····6                                |
| 2.1   | 在iPhone上添加卡片 ······6                    |
| 2.2   | 在iPad上添加卡片10                            |
| 2.3   | 在Apple Watch上添加卡片 10                    |
| 2.4   | 卡片信息查询16                                |

| 3. 用卡 | 篇 17                                |
|-------|-------------------------------------|
| 3.1   | 实体商店内支付 17                          |
| 3.2   | App应用内交易 · · · · · · · · · · · 20   |
| 4. 管卡 | 篇 21                                |
| 4.1   | 通过移动设备删除卡片 21                       |
| 4.2   | 通过iCloud管理卡片······22                |
| 4.3   | 通过建行客服管理卡片25                        |
| 4.4   | 账单与还款                               |
| 4.5   | 收费规则 · · · · · · · · · · · · · · 27 |

# 1. 准备篇

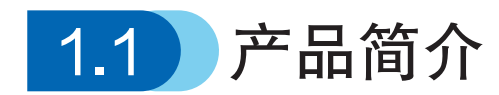

龙卡Apple Pay是中国建设银行基于苹果iPhone 6、iPad mini 3、Apple Watch等电子设备(以下简称"移动设备")推出的移动支付产品。持卡人通过苹果公司提供的Wallet客户端或系统设置功能,轻松几步即可将龙卡信用卡添加至移动设备,享受龙卡Apple Pay带来的简单畅快的支付体验。

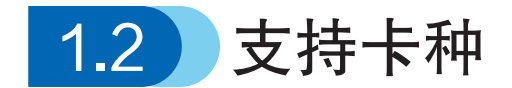

中国建设银行带有银联标识的龙卡信用卡(变形金刚信用卡除外)和龙卡e 付卡均支持Apple Pay业务。

如您尚未持有龙卡信用卡,即刻登录creditcard.ccb.com申请办理,开 启龙卡新生活。

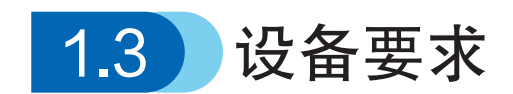

龙卡Apple Pay需在下表所示移动设备及系统环境下使用:

| 设备类型   | 设备型号           | 系统版本要求                                     |  |
|--------|----------------|--------------------------------------------|--|
| iPhone | iPhone 6       |                                            |  |
|        | iPhone 6 Plus  |                                            |  |
|        | iPhone 6s      |                                            |  |
|        | iPhone 6s Plus | i○S02式再享版本                                 |  |
|        | iPad Pro       | 1039.2 或史向版本                               |  |
|        | iPad Air 2     |                                            |  |
|        | iPad mini 3    |                                            |  |
|        | iPad mini 4    |                                            |  |
| Watch  | Apple Watch    | Watch OS 2.1 或更高版本,<br>需与iPhone 5或更新机型配套使用 |  |

注:具体以苹果公司对外公布为准,详情可咨询苹果公司客服热线400-666-8800

# 2. 加卡篇

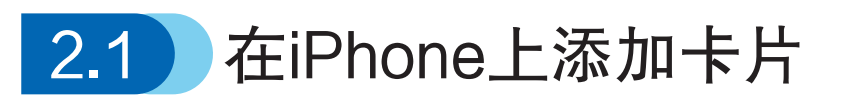

2.1.1 通过Wallet客户端添加

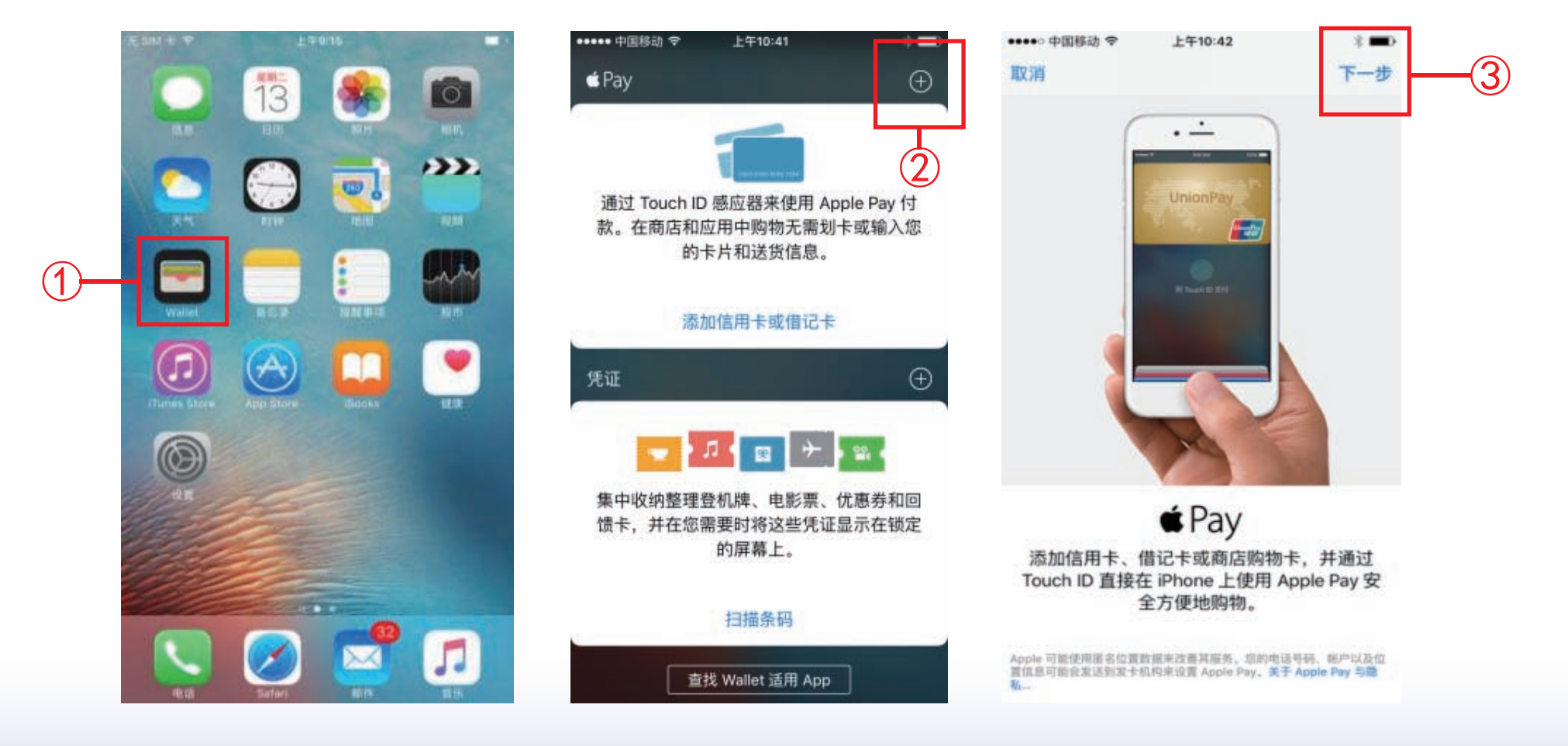

界面说明:

①打开Wallet应用 ②点击界面右上角 "+"号 ③根据界面提示,点击下一步

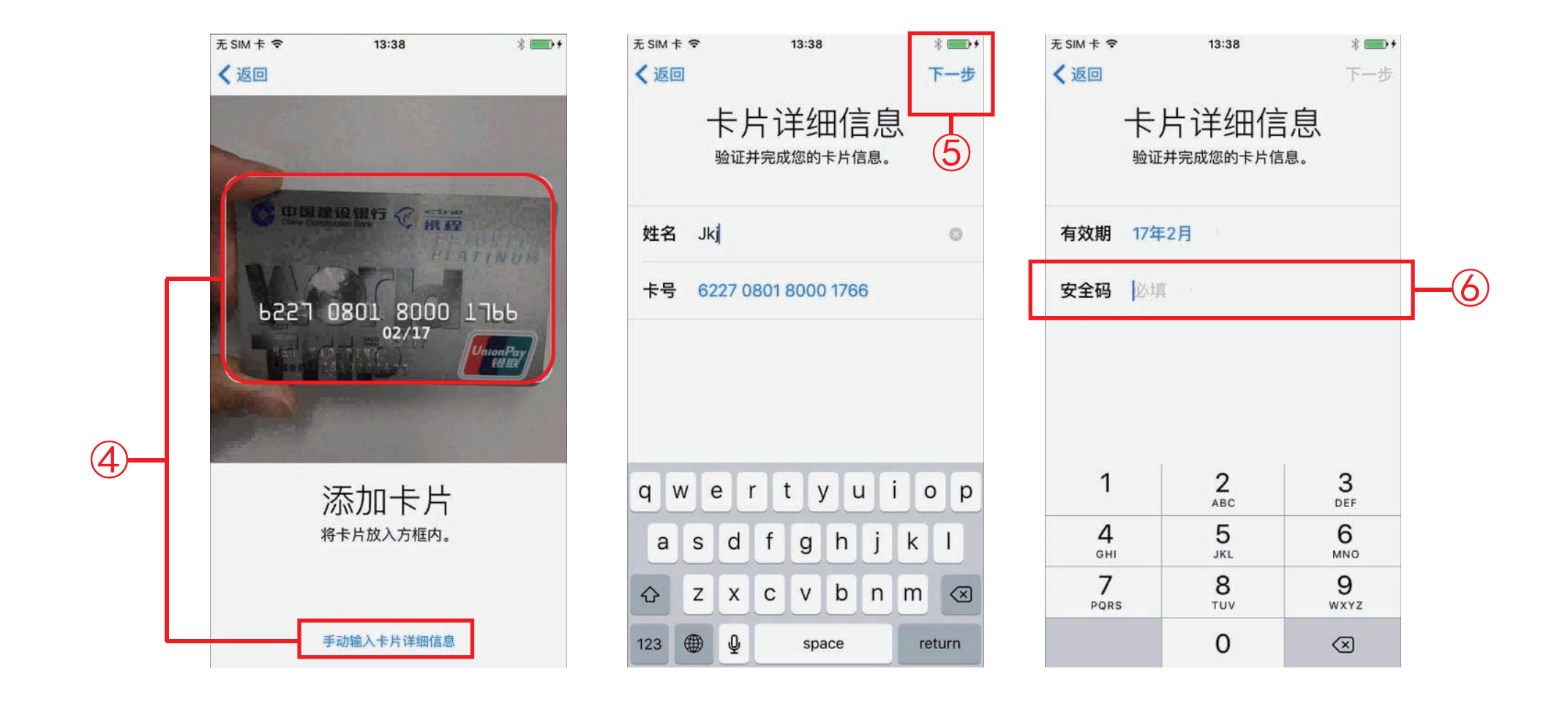

# ④系统自动开启摄像头读取卡片信息或手动填写卡片信息⑤确认卡号,点击下一步⑥填写卡片安全码(卡背面签名栏后三位数字)

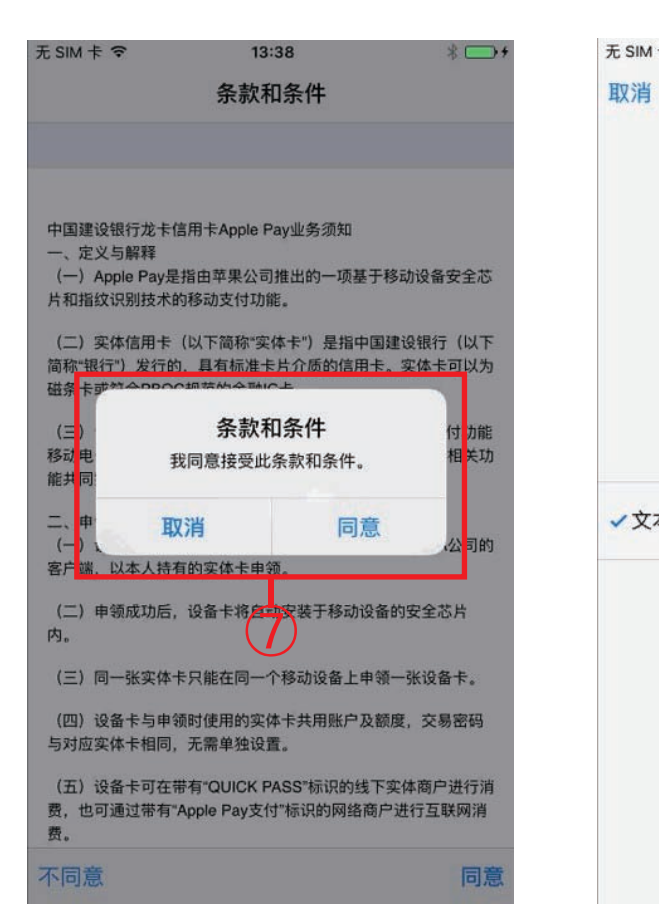

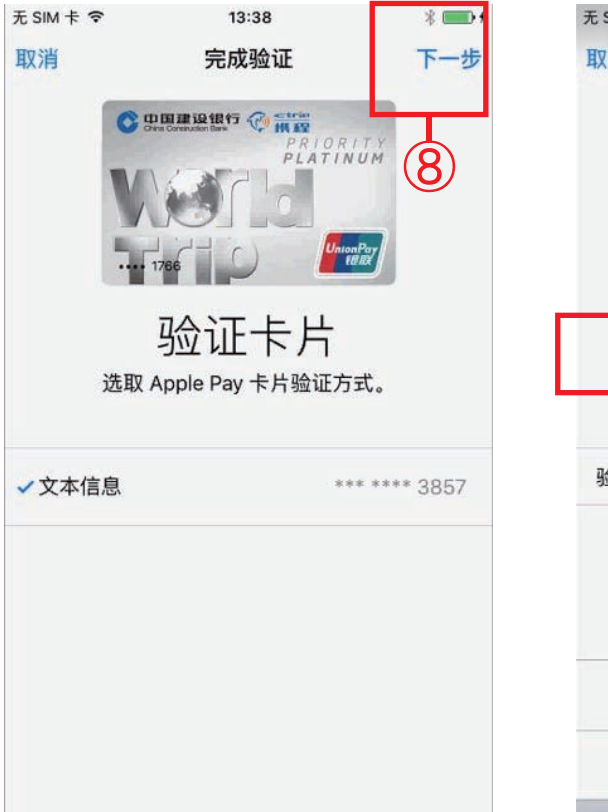

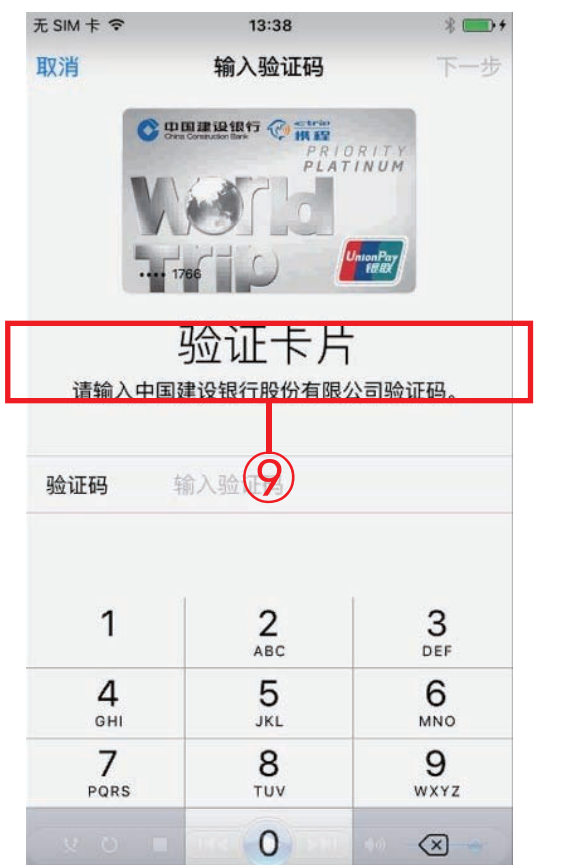

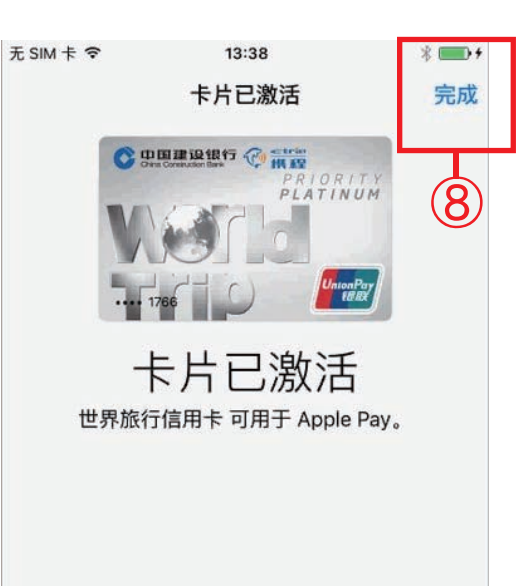

⑦阅读并确认用户协议
⑧点击下一步,验证卡片
⑨输入银行发送的短信验证码
⑪卡片激活,完成添加

#### 2.1.2 通过系统设置添加

| + 7:13 PM ≤ 2% ■+                                                                                               | ••••••中国移动 ♥ 上午11:00 * ■•<br>设置 | 无 SIM 卡 マ 上午9:20       【     设置 Wallet 与 Apple Pay |
|----------------------------------------------------------------------------------------------------|---------------------------------|----------------------------------------------------|
| Clock Calendar Reminders Settings                                                                               | 通用 >                            | 卡片                                                 |
|                                                                                                    | ▲ 显示与亮度 >                       | 龙卡标准白金信用卡<br>7482                                  |
| News Activity Watch Wallet                                                                                      | 墙纸     >                        | 添加信用卡或借记卡 3                                        |
|                                                                                                    | 🥶 声音 💦 👌                        |                                                    |
| and the second second second second second second second second second second second second second second secon | Touch ID 与密码 >                  | 锁定时允许访问:<br>连按两次主屏墓按钮                              |
|                                                                                                    | ■ 电池 >                          | 连按主屏幕按钮可在锁屏时使用卡片或凭证。                               |
|                                                                                                    | 1 隐私 >                          | 默认的交易资料                                            |
|                                                                                                    | (2)                             | 默认付款卡 >                                            |
|                                                                                                    | p98_cookie9221@icloud.com       | 送货地址 >                                             |
|                                                                                                    | 👩 iTunes Store 与 App Store 🛛 >  | 电子邮件 >                                             |
|                                                                                                    | 📟 Wallet 与 Apple Pay >          | 电话 >                                               |
| C                                                                                                    | 🖂 邮件、通讯录、日历 🛛 💈                 | 可在交易时更改地址和付款选项。关于 Apple Pay 与隐私                    |

#### 界面说明:

①打开"设置"

②选择"Wallet 与 Apple Pay"

③点击"添加信用卡或借记卡",后续步骤与通过Wallet客户端添加相同

## 2.2)在iPad上添加卡片

# iPad中添加卡片,用户需要通过"设置-'Wallet与Apple Pay'"方式添加卡片,步骤与在iPhone中通过系统设置添加卡片一致(详见2.1.2节)。

## 2.3 在Apple Watch上添加卡片

Apple Watch中添加卡片,用户需要先将Apple Watch与iPhone进行配对。然后在iPhone上Watch应用中操作来添加卡片。

#### 2.3.1 添加一张已在手机上的卡片

如果用户在iPhone中已经有添加并激活了卡片,则在Watch应用中可直接通过简化步骤添加卡片。

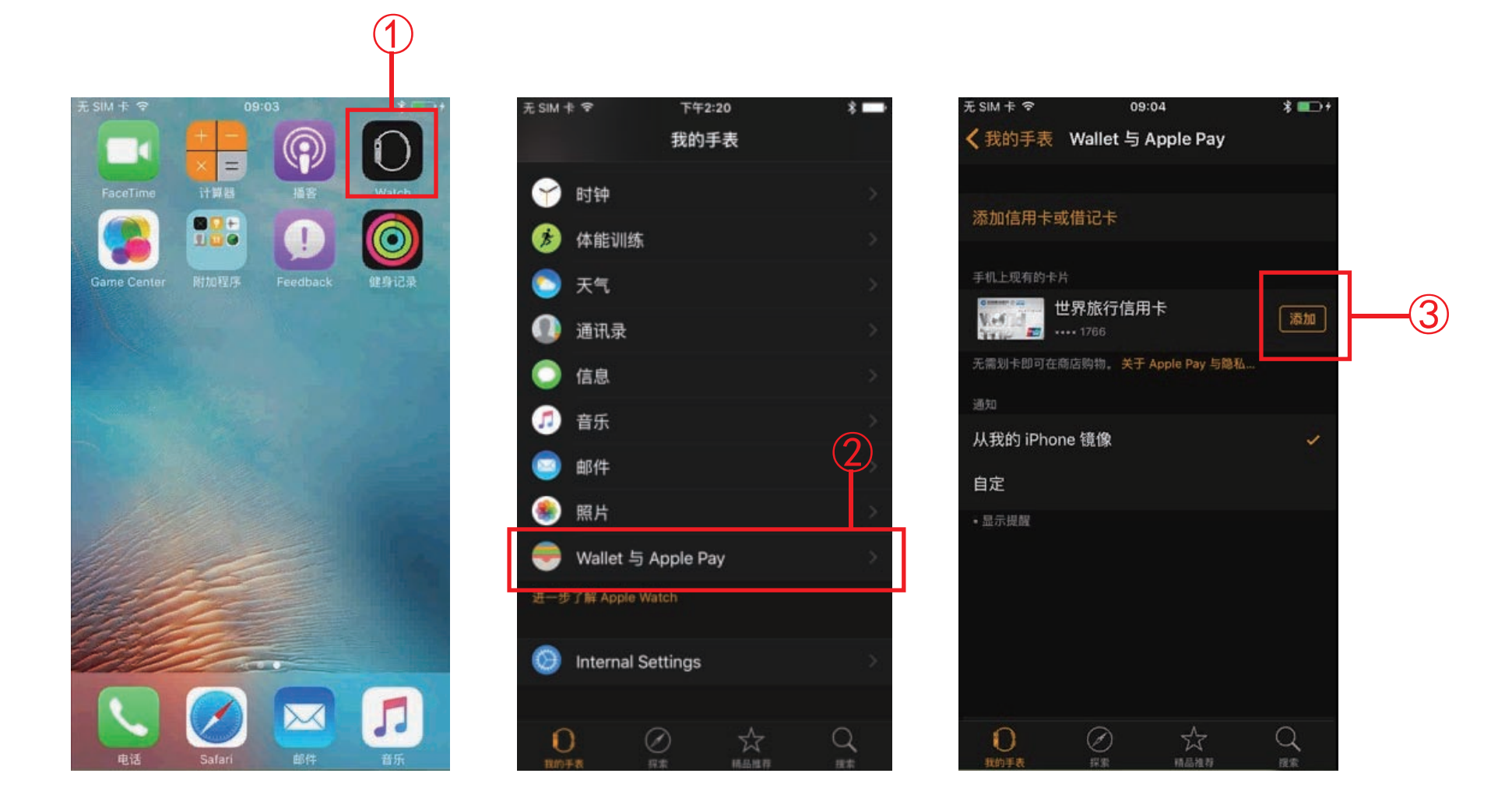

界面说明: ①打开Watch应用 ②选择"Wallet 与 Apple Pay" ③手机上现有的卡片列表中选择需要添加到Watch的卡片,点击卡片旁的"添加"

#### 龙卡Apple Pay用户使用手册

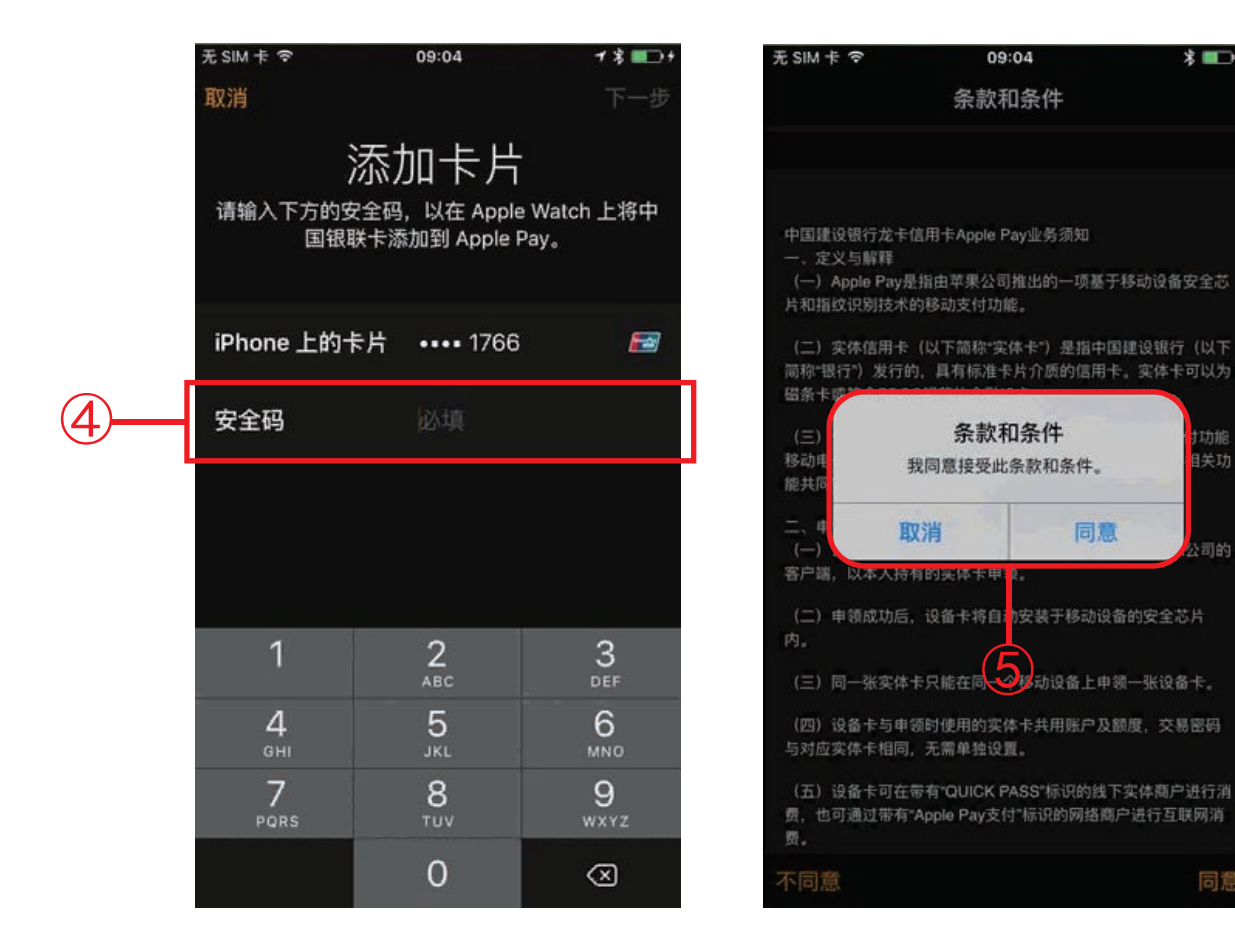

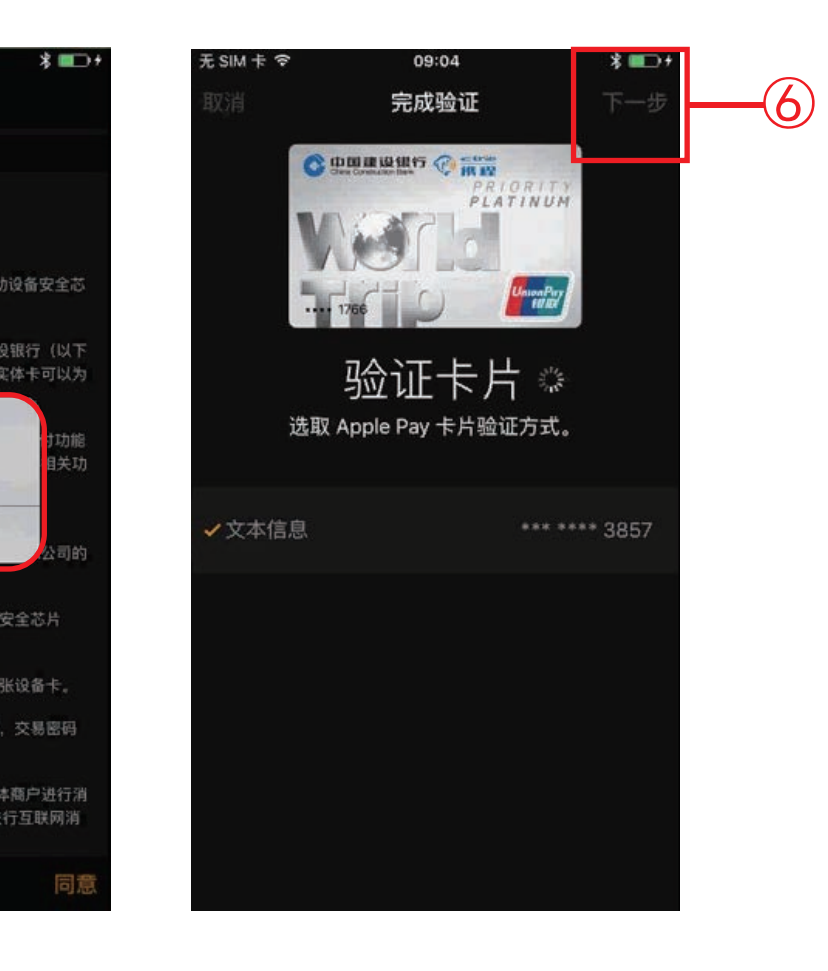

同意

### ④输入卡片安全码 ⑤阅读并同意用户协议 ⑥点击下一步验证卡片

12

#### 龙卡Apple Pay用户使用手册

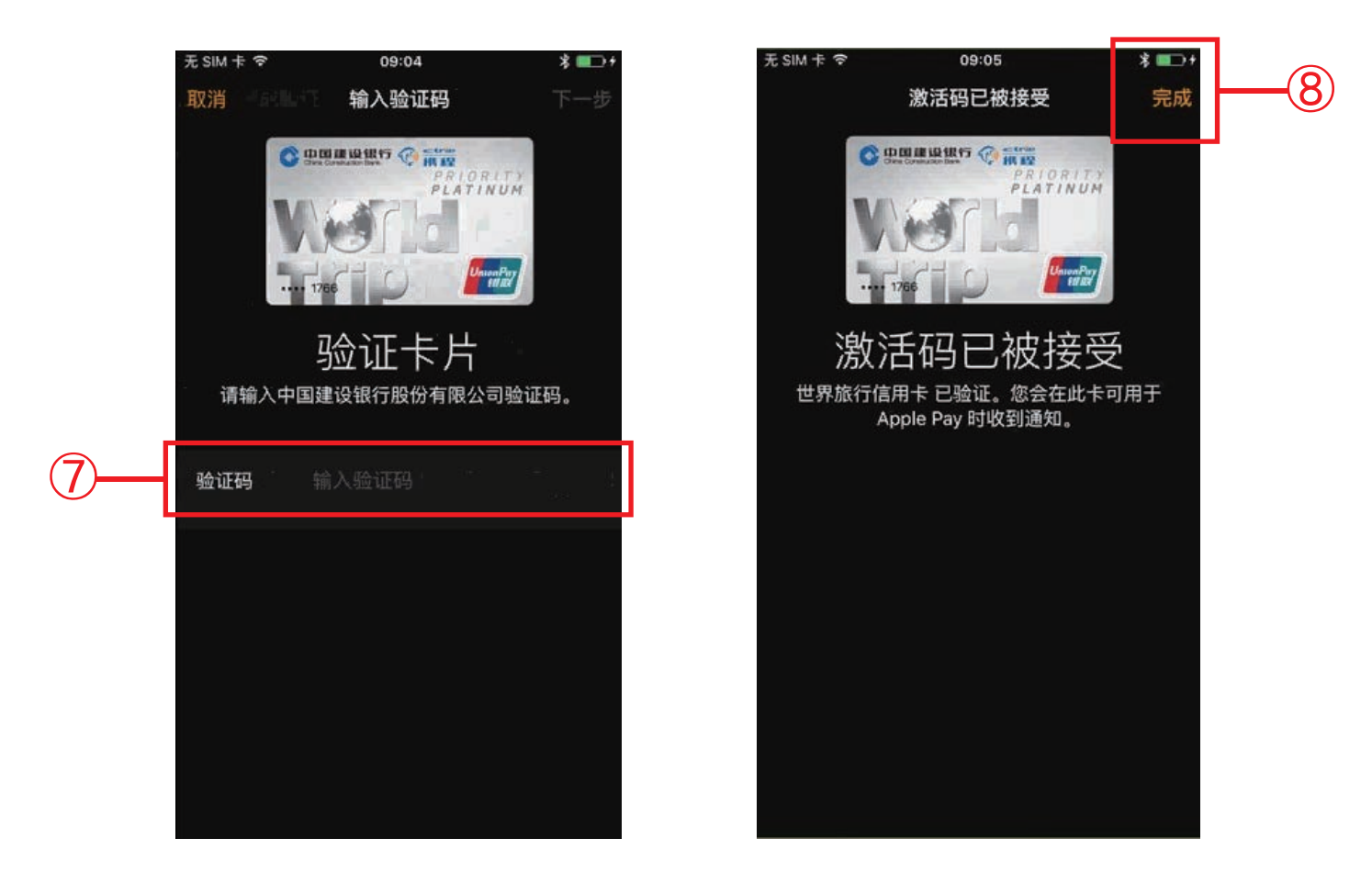

## ⑦输入银行发送的短信验证码 ⑧卡片激活,完成添加

#### 2.3.2 添加一张全新的卡片

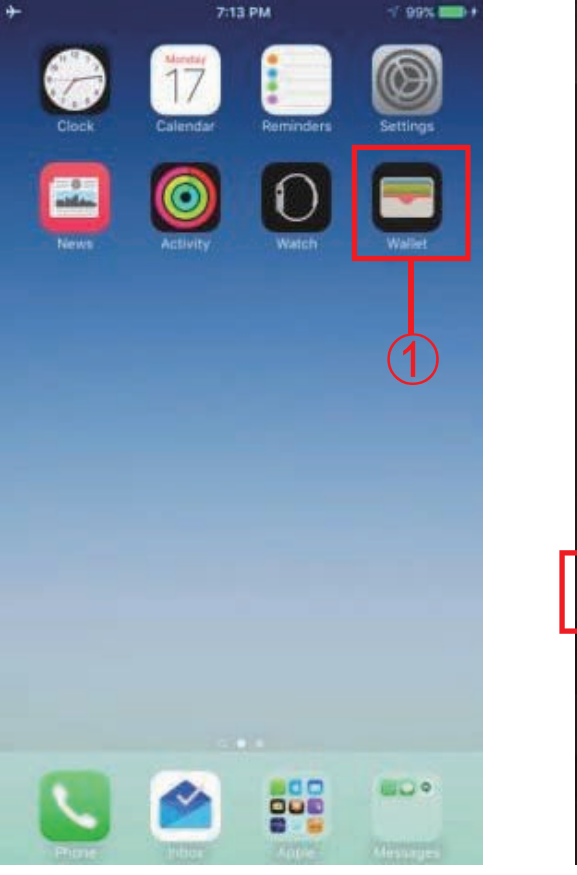

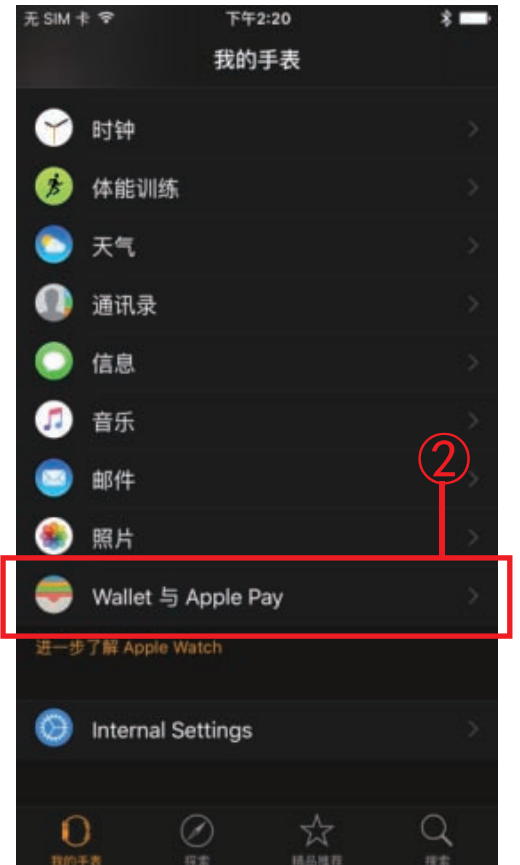

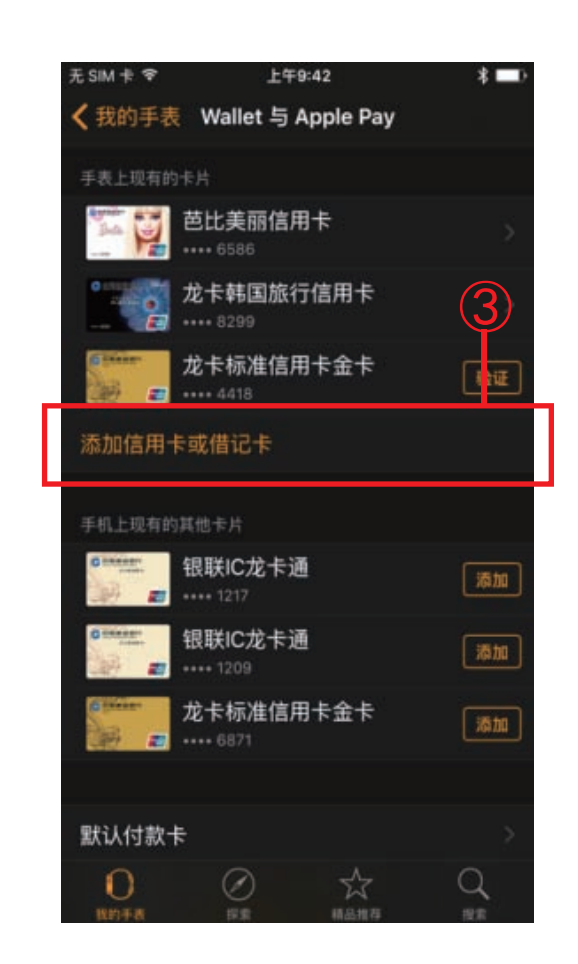

## 界面说明: ①打开Watch应用 ②选择"Wallet 与 Apple Pay" ③点击"添加信用卡或借记卡"

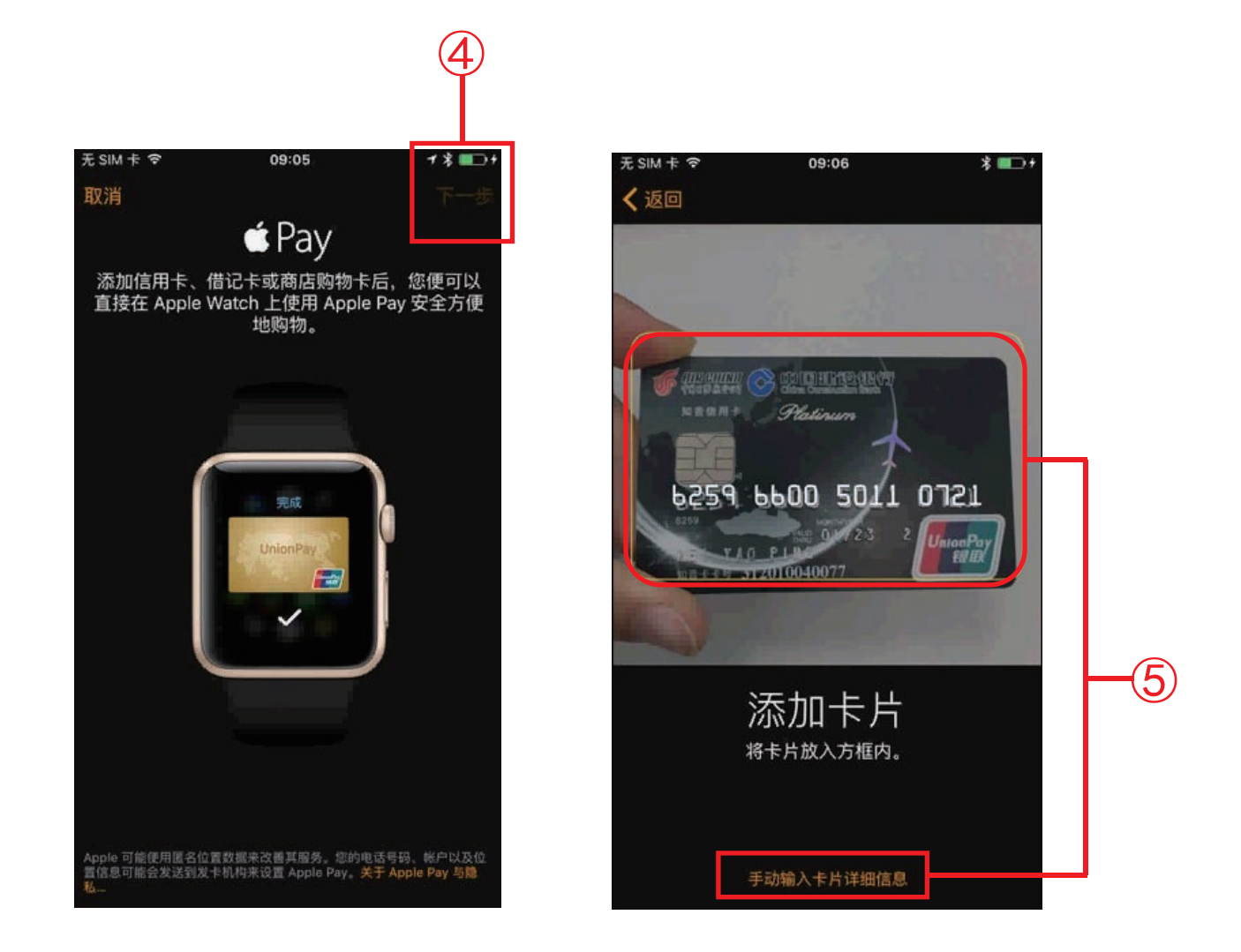

#### ④根据页面提示点击下一步

⑤系统自动开启摄像头读取卡片信息或手动收入卡片信息,后续步骤与添加 一张已在手机上的卡相同(详见2.3.1节)

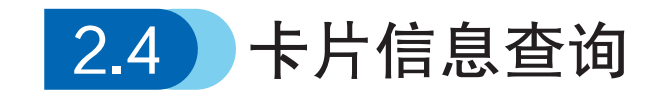

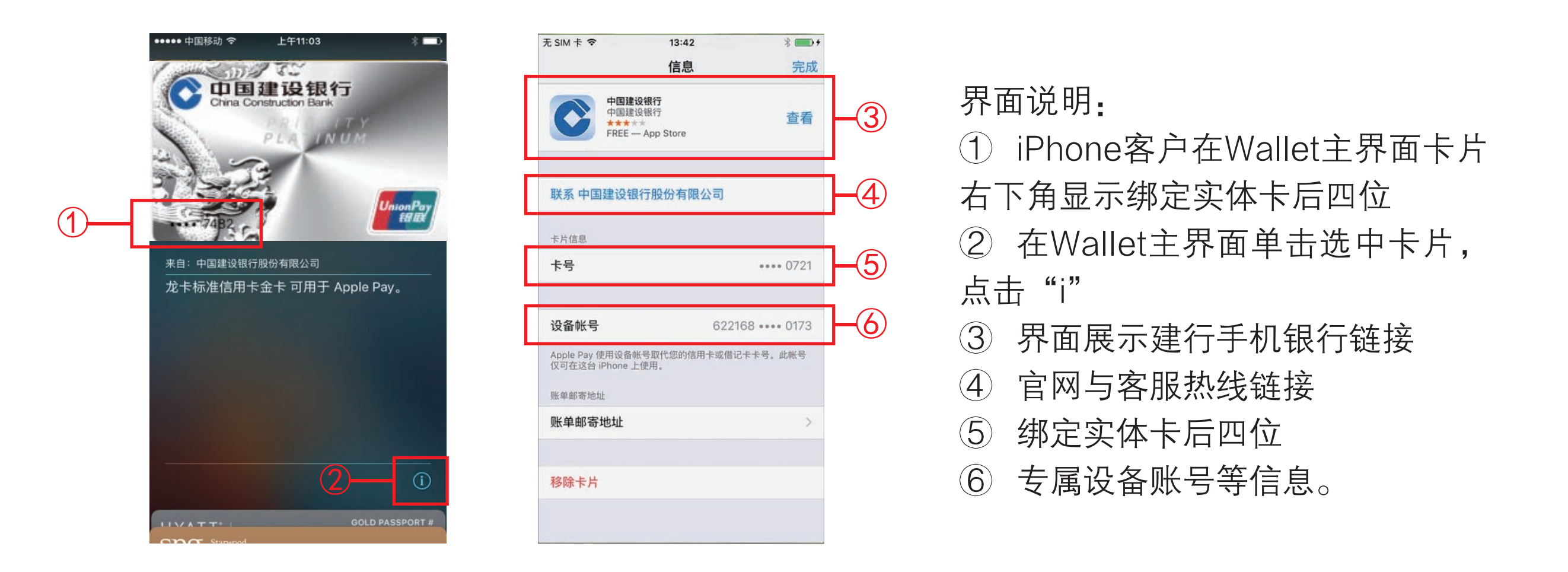

注: iPad客户可通过"设置->Wallet与Apple Pay->点击具体卡片"查询; Watch客户通过"Watch->Wallet与Apple Pay->点击具体卡片"查询

# 3. 用 卡 篇

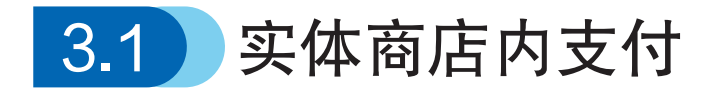

已添加龙卡Apple Pay的iPhone和Apple Watch可在带有以下标志的线下 实体商户内进行支付。

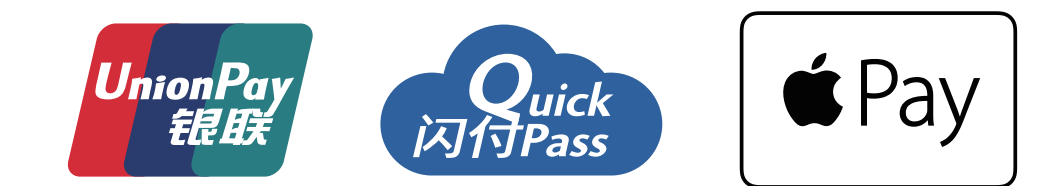

#### 3.1.1 使用iPhone进行交易

在实体商店中,您不需要打开一款app或是唤醒屏幕,只要将iPhone靠近非接触式读卡器,同时将手指放在Touch ID上即可进行支付。

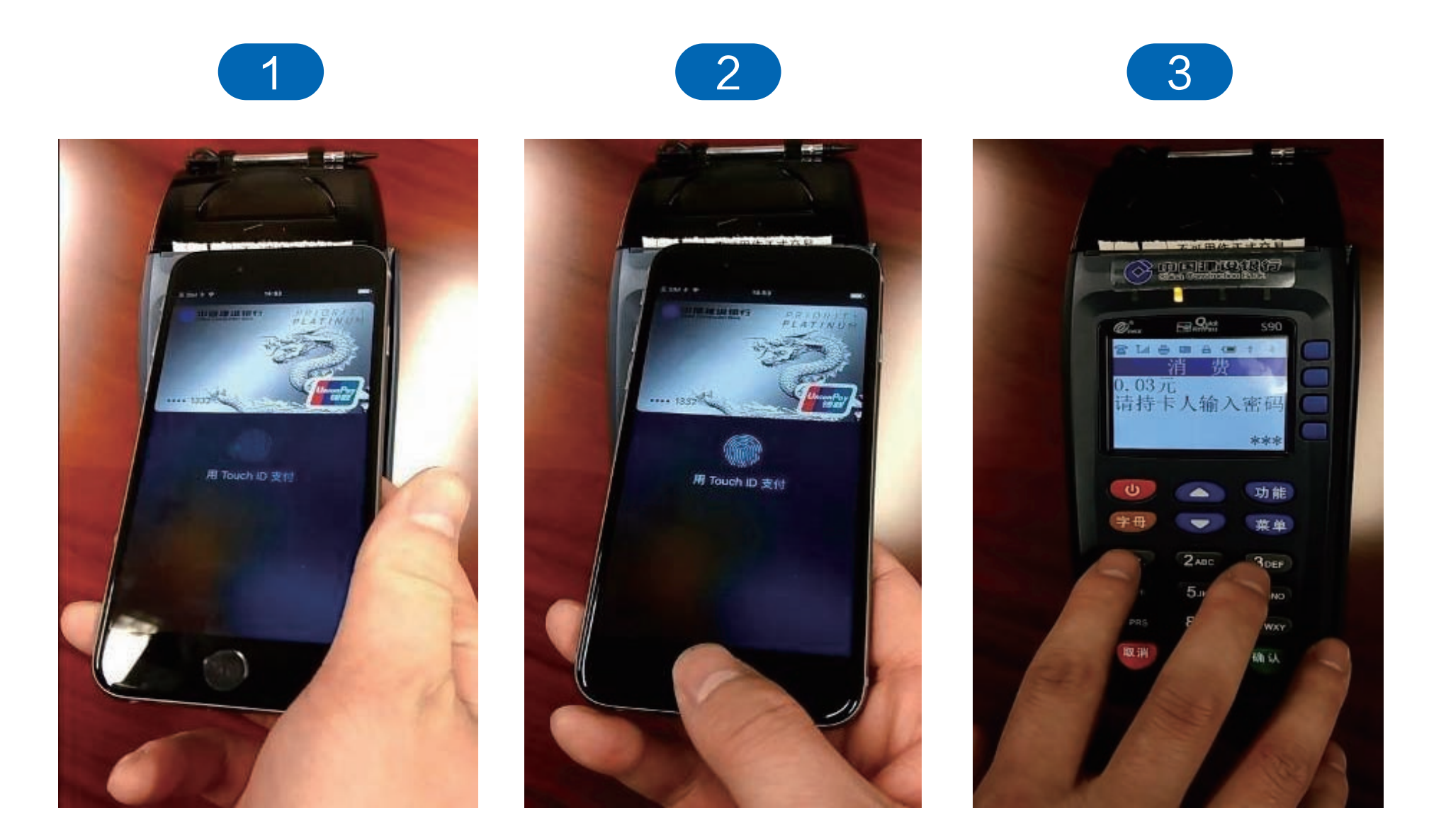

界面说明: ①将iPhone靠近支持非接触式交易的POS ②验证Touch ID 或手机密码 ③在POS上输入卡片密码完成交易

#### 3.1.2 使用Apple Watch进行交易

如果您想要使用 Apple Watch 进行支付,只需轻按两下Watch侧边按钮,并将 Apple Watch 显示屏对准非接触式读卡器即可。

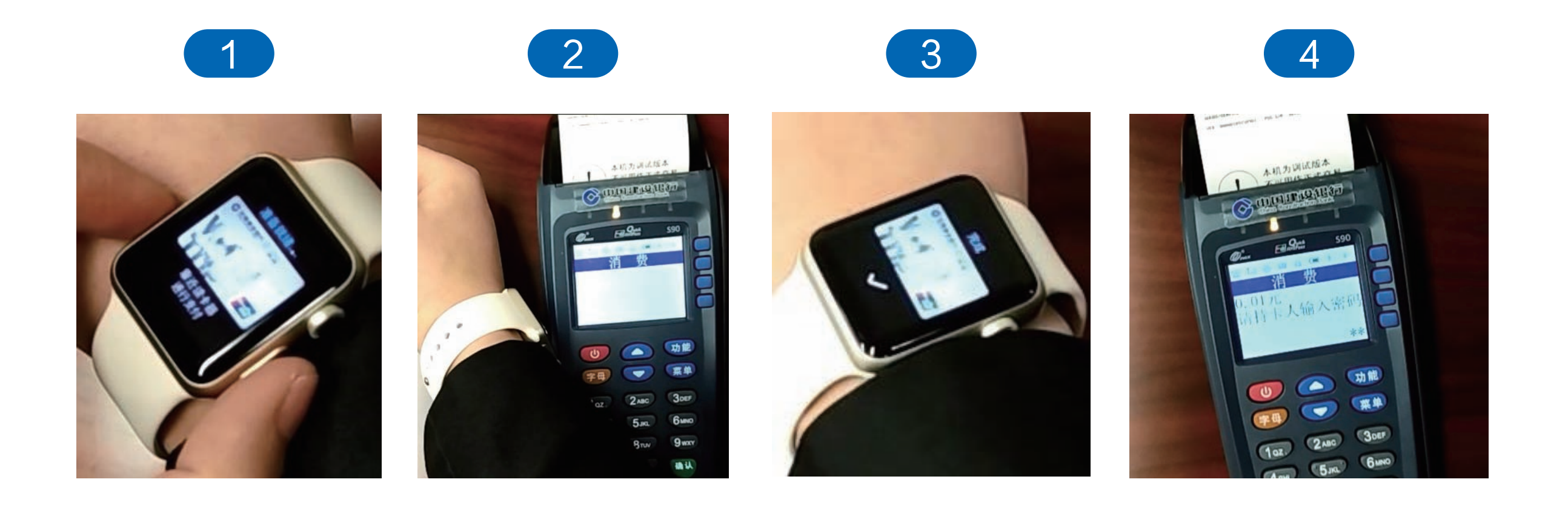

- ① 双击手表侧面按钮调出卡片
- 2 手表屏幕靠近POS感应区
- ③ 手表读卡成功
- ④ 在POS机输入密码

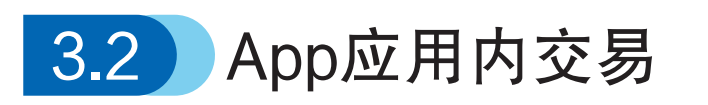

已添加龙卡Apple Pay的iPhone和iPad可在商户App内进行网络支付。

在线上商户App中,如果商户支持Apple Pay,您就可使用iPhone或者 iPad进行Apple Pay交易,您仅需将手指放在 Touch ID 上就可以进行支付。

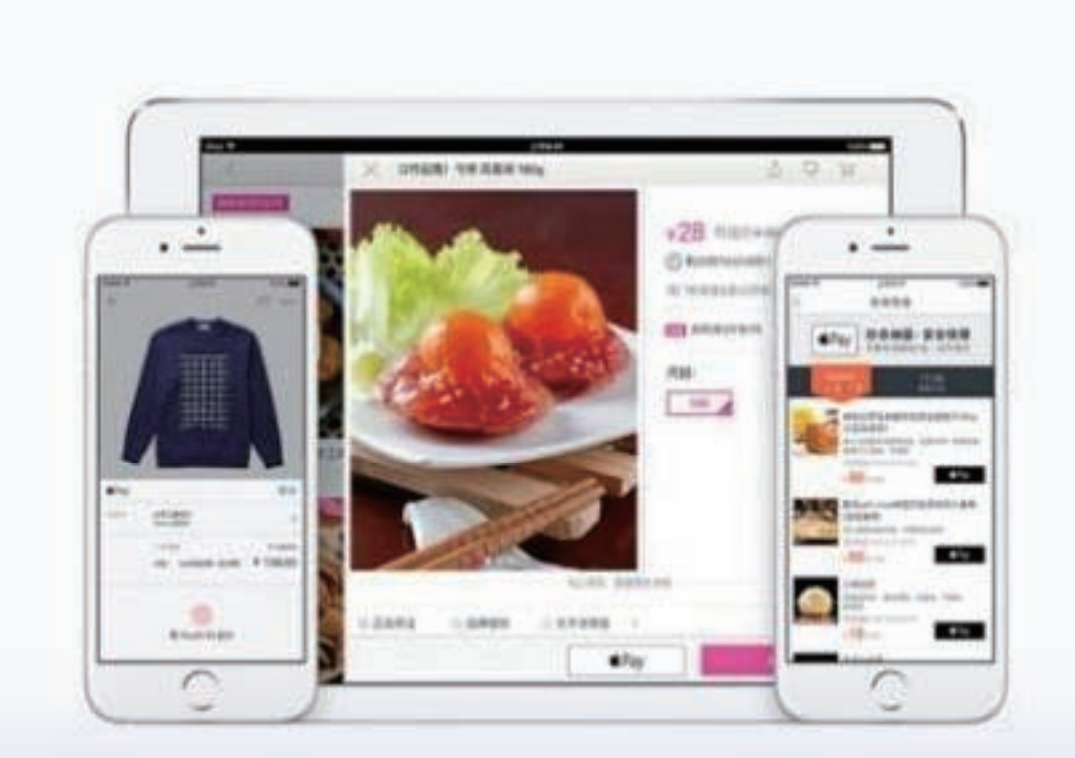

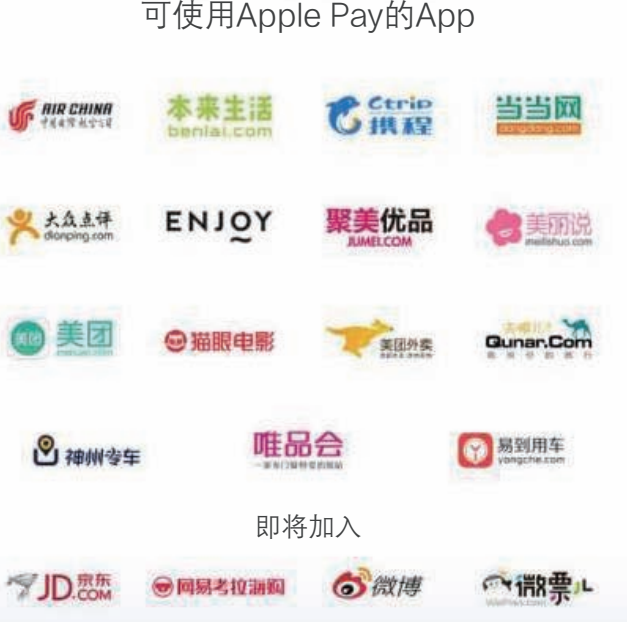

#### 可使用Apple Pay的App

21

4. 管卡篇

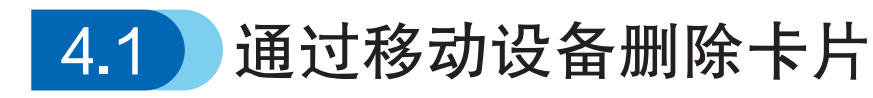

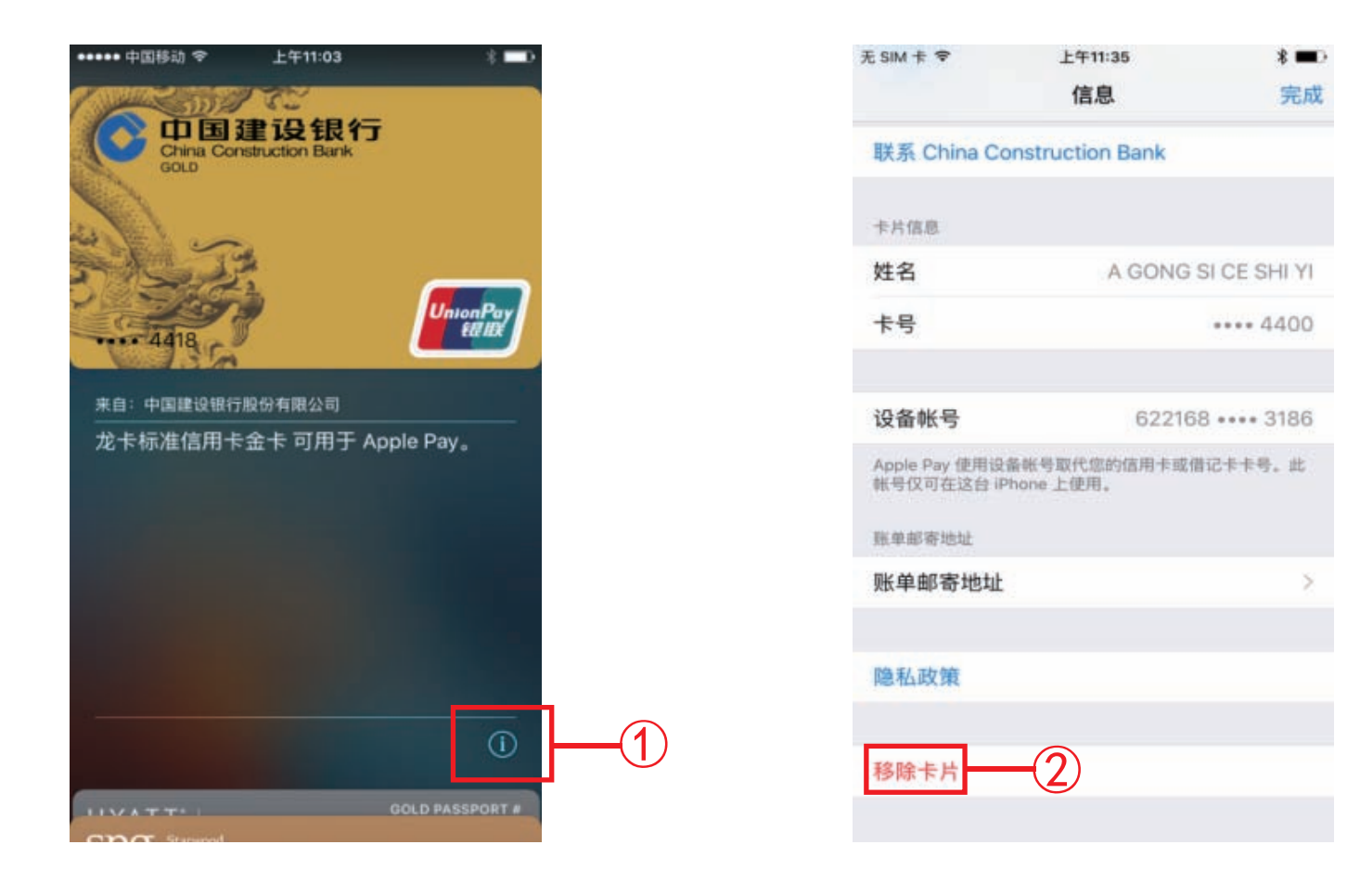

#### 界面说明:

- ① iPhone客户在Wallet卡片界面,点击"i"
- ② 选择"移除卡片"即可注销卡片
- 注: 1.iPad客户可通过"设置->Wallet与Apple Pay->点击具体卡片->移除卡片"; Watch客户 通过"Watch->Wallet与Apple Pay->点击具体卡片->移除卡片"。 2.您在移动设备上操作注销 iCloud、移除密码、还原手机时,系统会自动删除设备卡片。

## 4.2 通过iCloud管理卡片

客户可通过登录苹果网站www.icloud.com远程管理移动设备上的卡片。

#### 4.2.1删除卡片

| 登录 iCloud<br>Apple ID<br>会研<br>・・・・・・・・・・・・・・・・・・・・・・・・・・・・・・・・・・          | Image: Series of the series of the series | -2 |
|----------------------------------------------------------------------------|----------------------------------------------------------------------------------------------------|----|
| 526451437@qq.com 管理 @                                                      | 设备<br>您已在这些设备上登录并运行 iOS 8、OS X Yosemite、watchOS 或更高。                                                                                                    | *  |
| 储存空间<br><sup>您有 5 GB 的 iCloud 儲存空间。</sup>                                  | iPhone 8<br>iPhone 6<br>iPhone 6<br>iPhone<br>iPhone                                                                                                    | в  |
| 我的设备<br><sup>GID TOTHENG L BERTHIST IOS 8、OS X Yosemite、watchOS 或更高。</sup> | Apple Pay :       China Union Pay (++++ 1332)<br>China Union Pay (++++ 7482)<br>移除所有         序列号 :       ●●●●●●●●●●●●●●●●●●●●●●●●●●●●●●●●●●●●                                                                                                    | •  |
| iPhone<br>iPhone 6 Pry                                                     |                                                                                                    | 完成 |

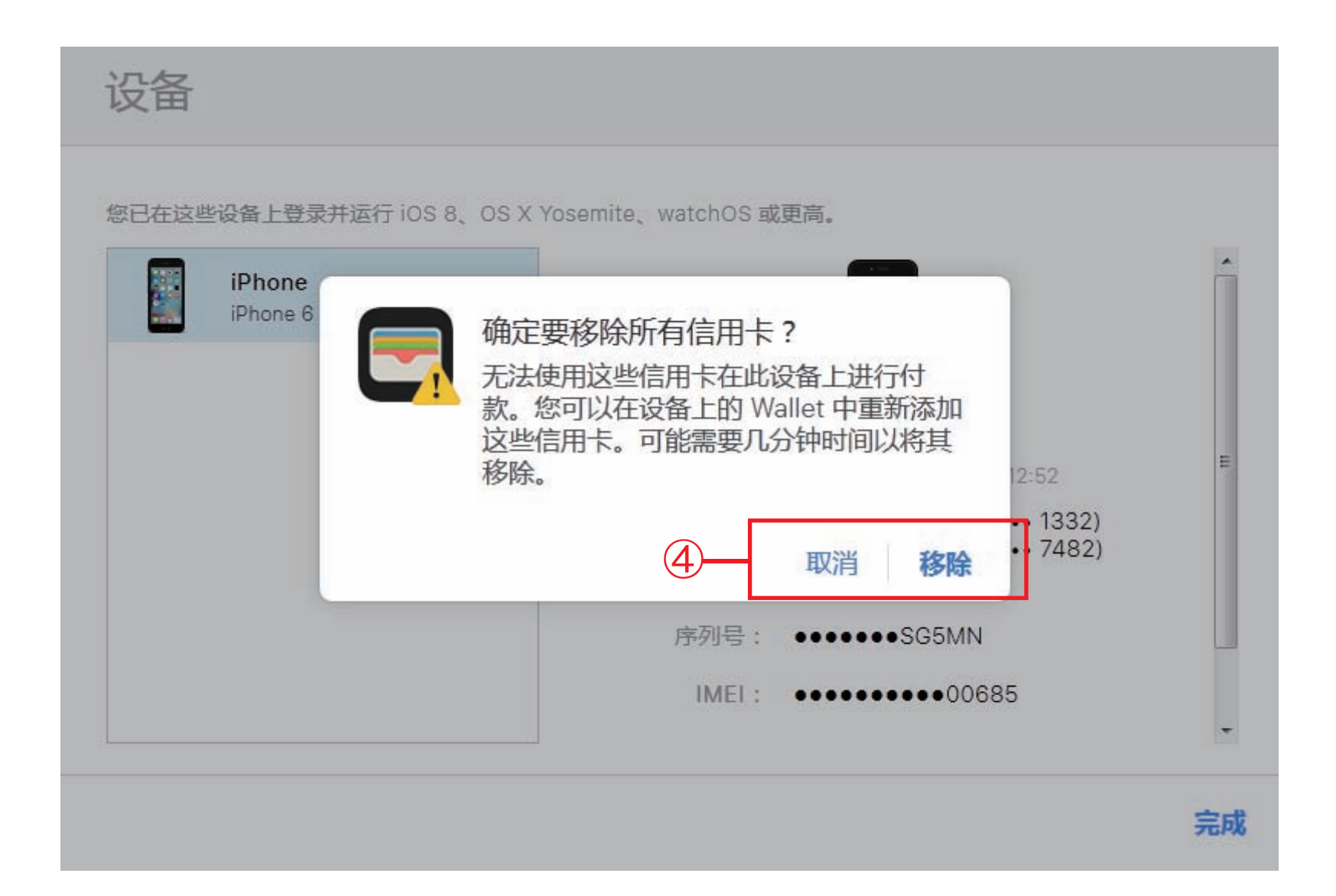

界面说明

①登录iCloud账户

②选择"设置"

③选中并点击需要管理的"设备",界面将提示加载于该设备上的卡片 ④点击"移除",即可完全删除指定设备上的卡片

#### 4.2.2 卡片暂停与恢复

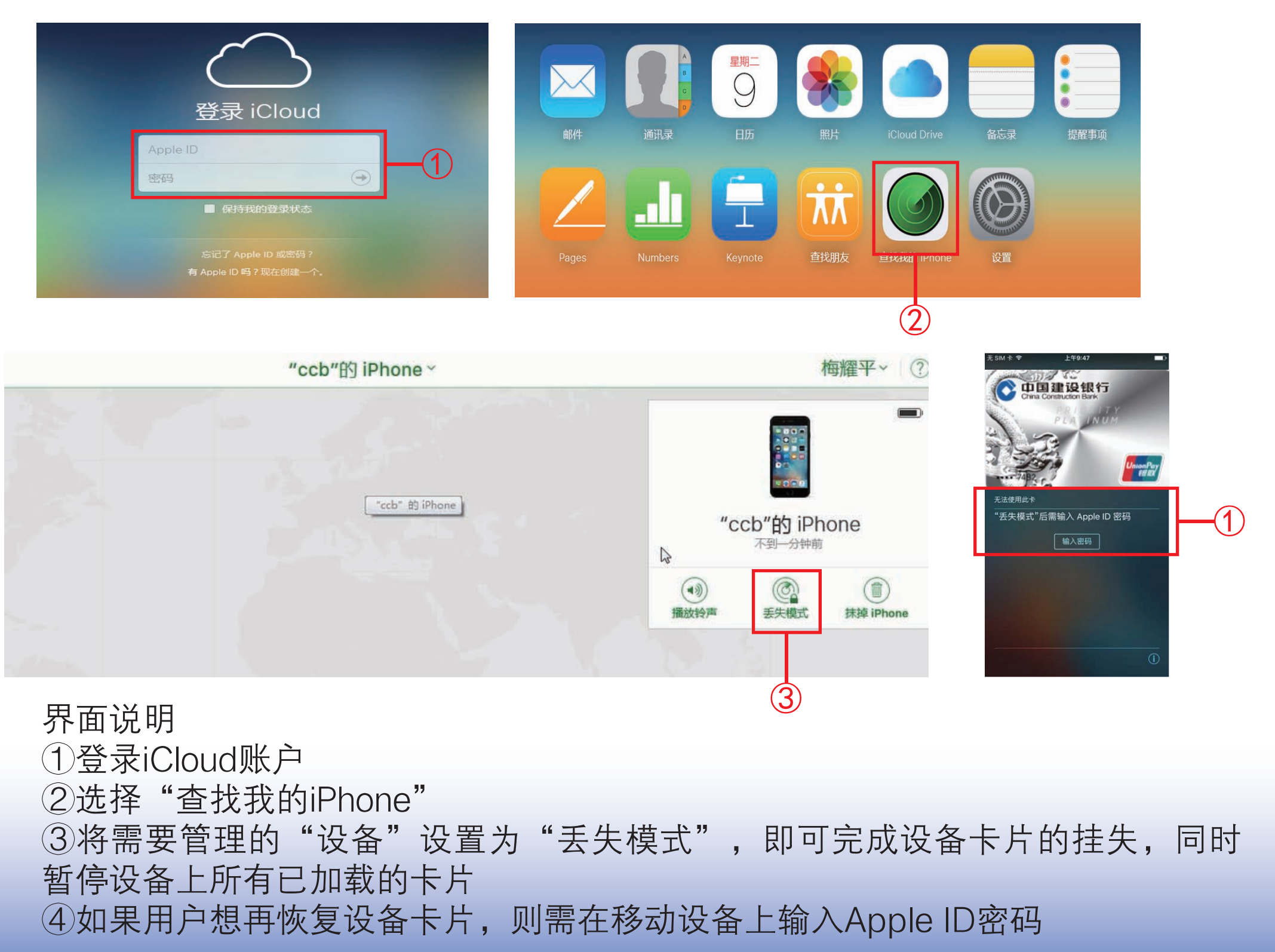

#### 4.3 通过建行客服管理卡片

您可通过拨打建行信用卡客服热线400-820-0588,对设备卡片进行暂 停、恢复和删除操作。

(1)如果您只办理设备卡片业务,则需提供绑定实体卡号,并告知该实体 卡名下设备卡片的后四位卡号;

(2)如果您对绑定实体卡进行注销、挂失换卡、损坏换卡、转卡等操作, 则设备卡片将联动删除;

(3)如果绑定实体卡因挂失、伪冒欺诈、密码锁定、银行停卡等原因暂停 使用,则设备卡片将联动挂失;当实体卡相应异常状态解除并可正常使用 后,则设备卡片将联动恢复正常。

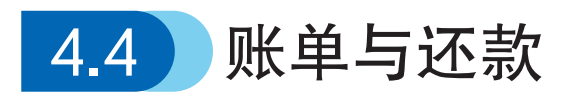

#### 4.4.1 账单展示

您的信用卡账单明细中"卡号后四位"栏位下含有"/",表示该笔交易 为移动设备中的龙卡信用卡发生的交易,"/"号前为实体卡卡号后四位, "/"号后为龙卡Apple Pay专属设备账号后四位。

| 176<br>176 | 6/5785<br>6/5785 | 上海<br>上海  | 跨行消费 上海汇金六百超市有<br>跨行消费 上海统一星巴克咖啡 |     |       |
|------------|------------------|-----------|----------------------------------|-----|-------|
| 2016-01-02 | 2016-01-02       | 1766 5785 | 上海 跨行消费 上海汇金六百超市有                | CNY | 32.10 |
| 2016-01-04 | 2016-01-04       | 1766/5785 | 上海 跨行消费 上海统一星巴克咖啡                | CNY | 45.00 |
| 2016-01-05 | 2016-01-05       | 1766/5785 | 上海 跨行消费 上海麦当劳食品有限                | CNY | 38.00 |
| 2016-01-06 | 2016-01-06       | 1766/5785 | 上海 跨行消费 上海麦当劳食品有限                | CNY | 13.00 |
| 2016-01-07 | 2016-01-07       | 1766/5785 | 上海 跨行消费 上海麦当劳食品有限                | CNY | 12.00 |
| 2016-01-15 | 2016-01-15       | 1766/7476 | 上海 网银还款 62146612100XXXX9         | CNY | -1.00 |

#### 4.4.2 还款

可单独凭龙卡Apple Pay设备账号进行还款,也可根据账单按实体卡欠款金额,凭实体卡卡号进行还款。

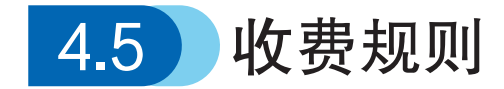

龙卡Apple Pay不单独收取任何费用,如相关业务涉及实体卡,则根据 实体卡对应的产品收费规则确定费用。